## はじめての日本語入力

パソコンを使うための基本ソフトの多くは欧米で作られています、このため abc や 123 などキーボードの文字をそのまま入力して文章を入力するように作られています(「**直接入力**」)。

私たちが使うにはこれでは不便なので、ひらがなやカタカナそして漢字などを入力できるようにプロ グラムが用意されています、これを「**日本語入力**」といいます。今日は**ローマ字かな変換**を学びます。

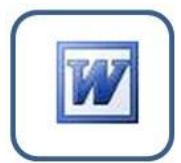

文章作成用のプログラムであ る「**Word**」を起動して練習しま しょう。

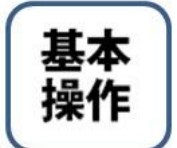

Word が起動すると新しい白紙 が現れ | (カーソル)が点 滅しています、文字入力の位置 を表示しています。aaabb と入

カしてみましょう、カーソルは一番後ろ にありますね、右の bb を削除して aaa にしてみましょう、**BackSpace** キーを 2 度押します。**Del** はカーソルの右側を消 します。空白は Space キー、改行は Enter キーです。カーソルを移動させるには 方向キー(→←↑↓)を使います。 浦安を入力するには、あ般の状態で ロ ーマ字で URAYASU>うらやす> Space キーで変換 > Enter キーで確定 とします。

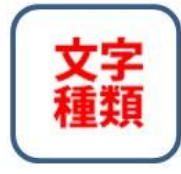

abc や 123 は「半角文字」 あいう や 浦安 は 「全 角文字」といいます。

半角英数・全角英数・ひらが な・全角カタカナ・半角カタカナ などの文 字種があります。!"#\$%&などキーの上段 にある記号を入力するには、Shift キー と一緒にキーを押します。〒マークは 「ゆうびん」で変換します。

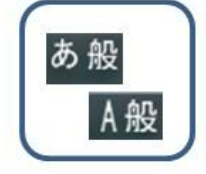

パソコンの右下、タスク バーに表示されているの が、日本語入力ツールバ ーです、

キーボード 左上にある 「半角/全角」 キーで日本語入力と直接入力を切り替え ます。あ般 と <u>A</u>般 を切替えてみま しょう

- 🋂 💽 あ 般 🐸 💯 🥩 🕐 🖬 📮

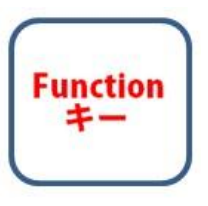

たびたび、あ般 と A 般 を切り替えるのは面倒 だというので考案され たのが、キーボード最上 列にある**ファンクショ** 

ン(機能)キーです。uayasu>うらやす >と入力して F7 (カタカナ) F8 (カタカ ナ) F9 (英数) F10 (半角英数) に変え てみましょう。

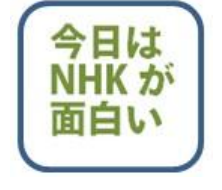

## 英数交じり文、

「今日はNHK が面白い」 という文を入力する場合、

きょうはの次に Shift を押しながら NHK、離しておもしろい で変換などが 出来ます。

(AA ネット浦安)